## 大型仪器共享预约平台操作流程

一、系统登录(这里以校外 VPN 为例,校内直接登录信息门户即可)1. 点击链接 <u>http://webvpn.wnmc.edu.cn/</u>,个人账户登入 VPN。

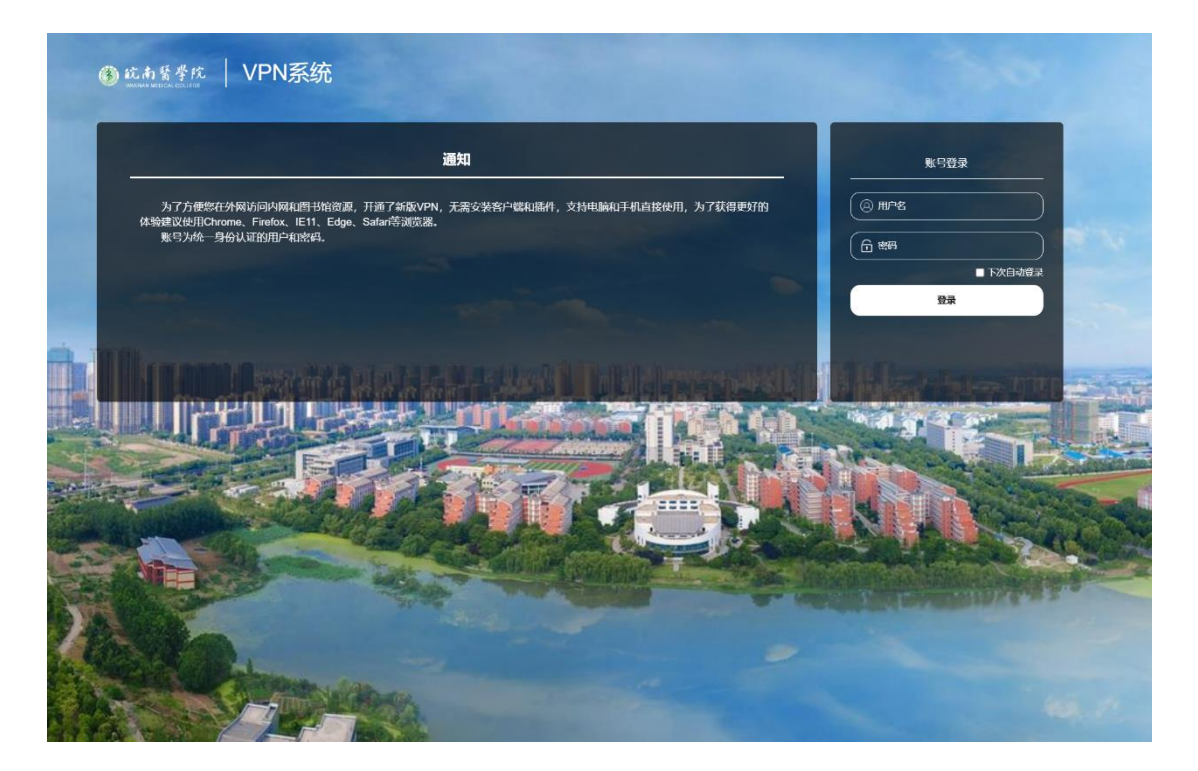

2. 点击信息门户

| ● <sup>此AS##</sup> VPN系統 |      |                                                                                                    |
|--------------------------|------|----------------------------------------------------------------------------------------------------|
|                          |      |                                                                                                    |
|                          | 徽书资源 | 图书资源<br>二书资源                                                                                                    |
|                          | 校巧应用 | 如                                                                                                    |
|                          |      | ① 中国H产规定。 ② 医外的环境 ◎ 含化基化因素。 ② 法结构的工作                                                                                                    |
|                          |      | 校内应用                                                                                                    |
|                          |      | Image: Weight State State |
|                          |      |                                                                                                    |
|                          |      |                                                                                                    |
|                          |      |                                                                                                    |
|                          |      |                                                                                                    |
|                          |      |                                                                                                    |
|                          |      |                                                                                                    |
|                          |      |                                                                                                    |

3. 点击红色框所示的在线服务。

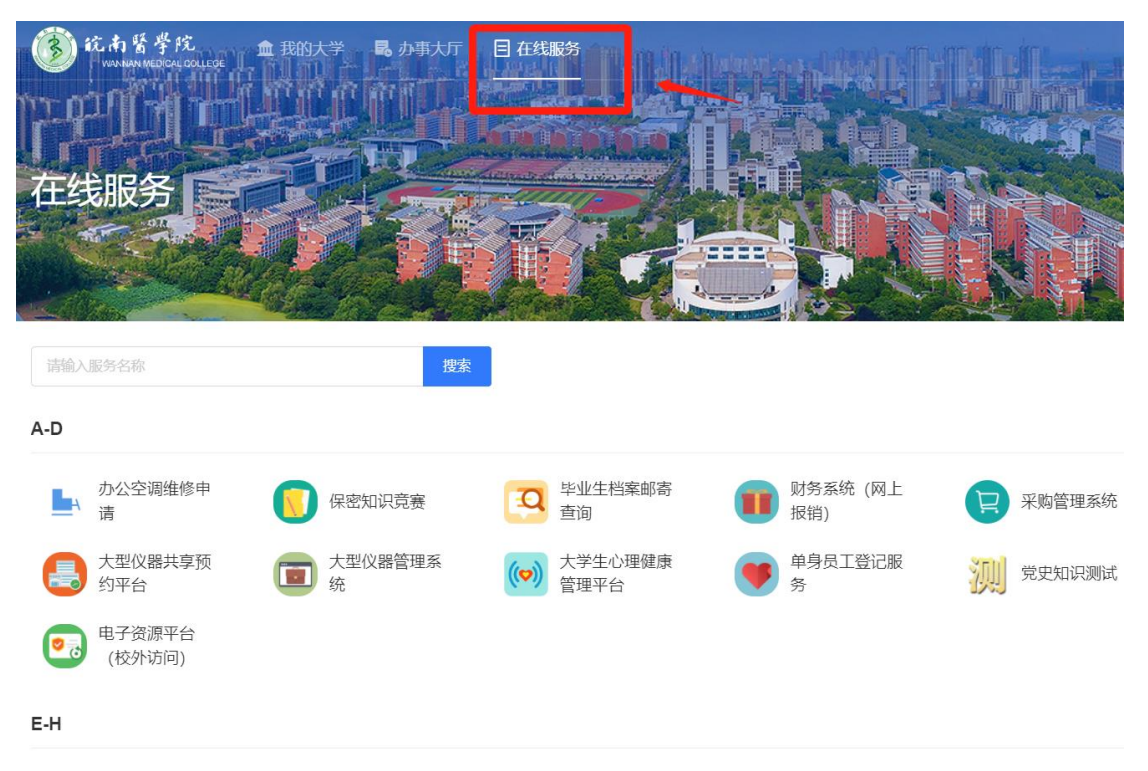

4. 选择红框所示"大型仪器共享预约平台"。

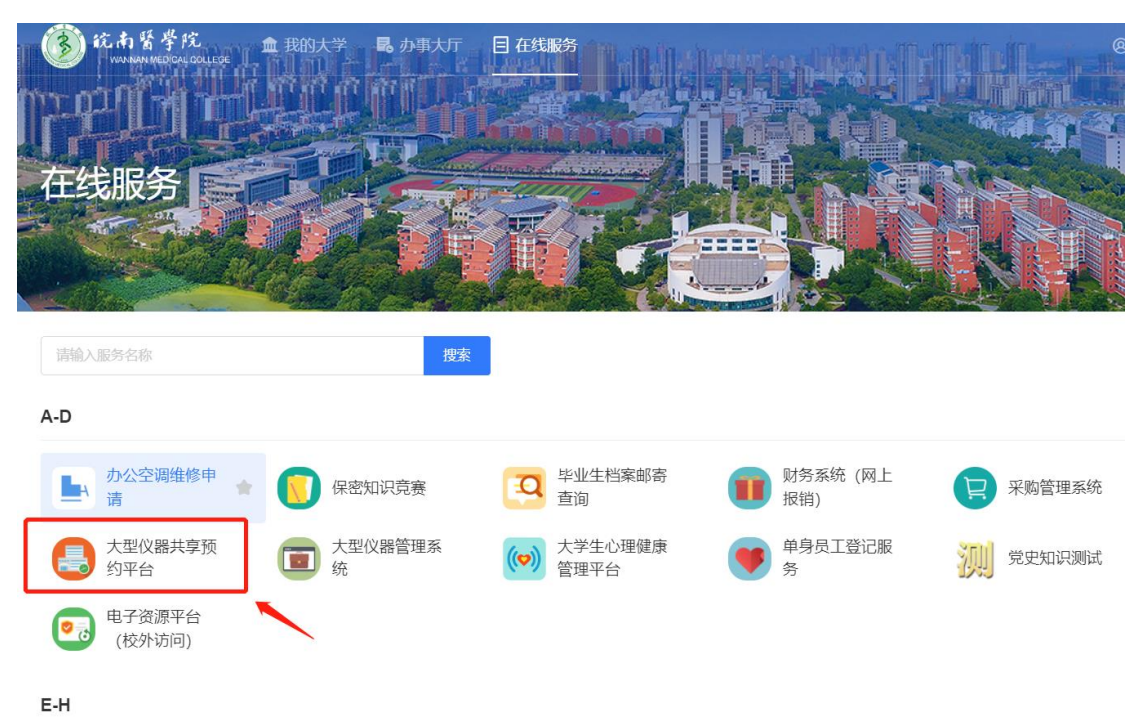

5. 进入平台后点击右上角"用户登录"。

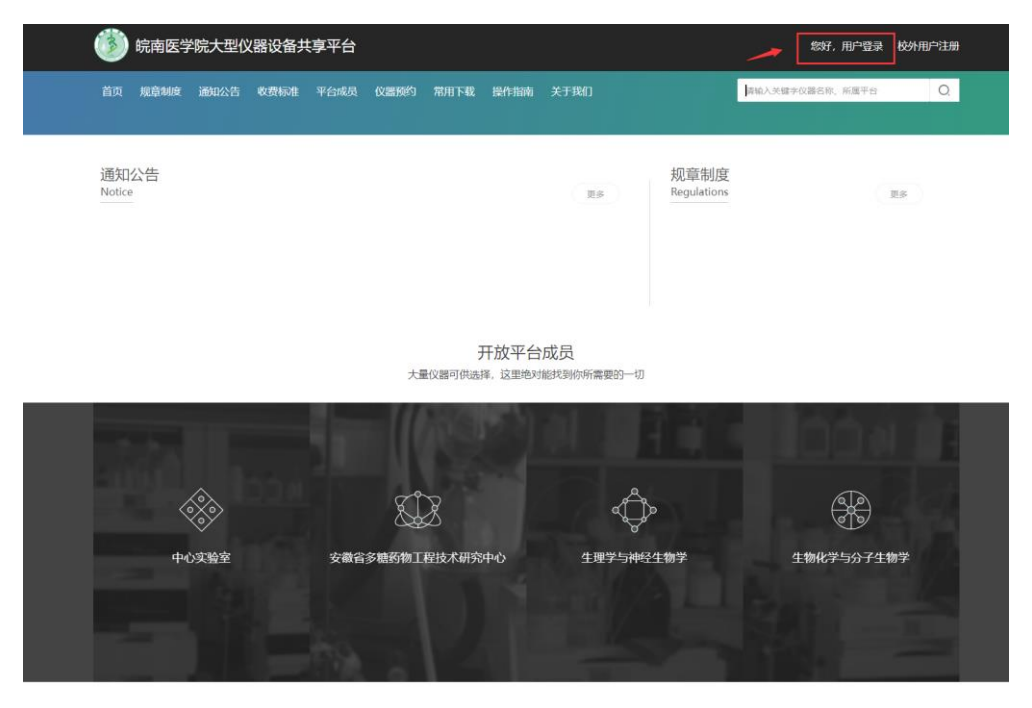

6. 登录所用用户名为教职工工号或学生学号,默认密码为 DYGX@工 号或学号,后期可自行修改密码。

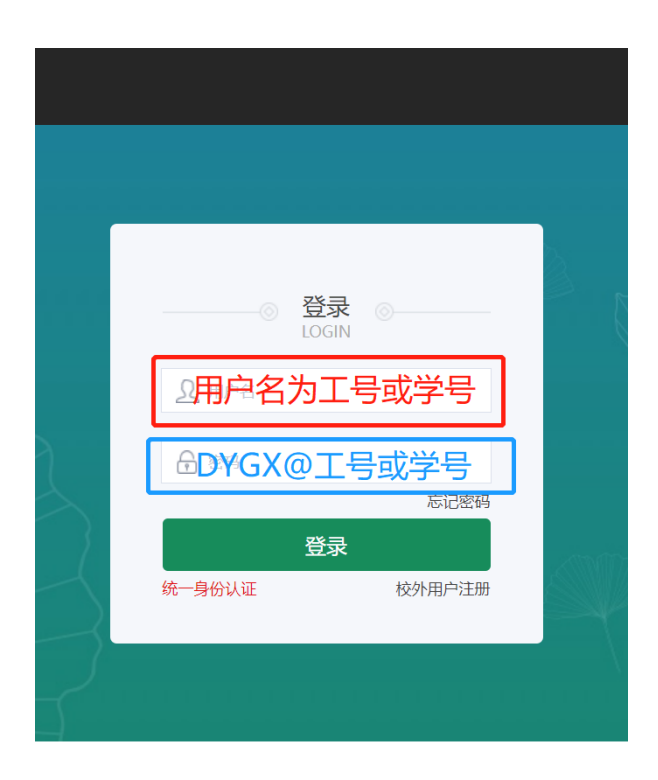

友情链接: 皖南医学院

皖南医学院© 版权所有 技术支持:久其软件 首页访问次数:1101

## 二、课题组建立及成员管理(注:此处操作完成才会有预约的权限)

1. 登录完成后点击右上角的个人中心

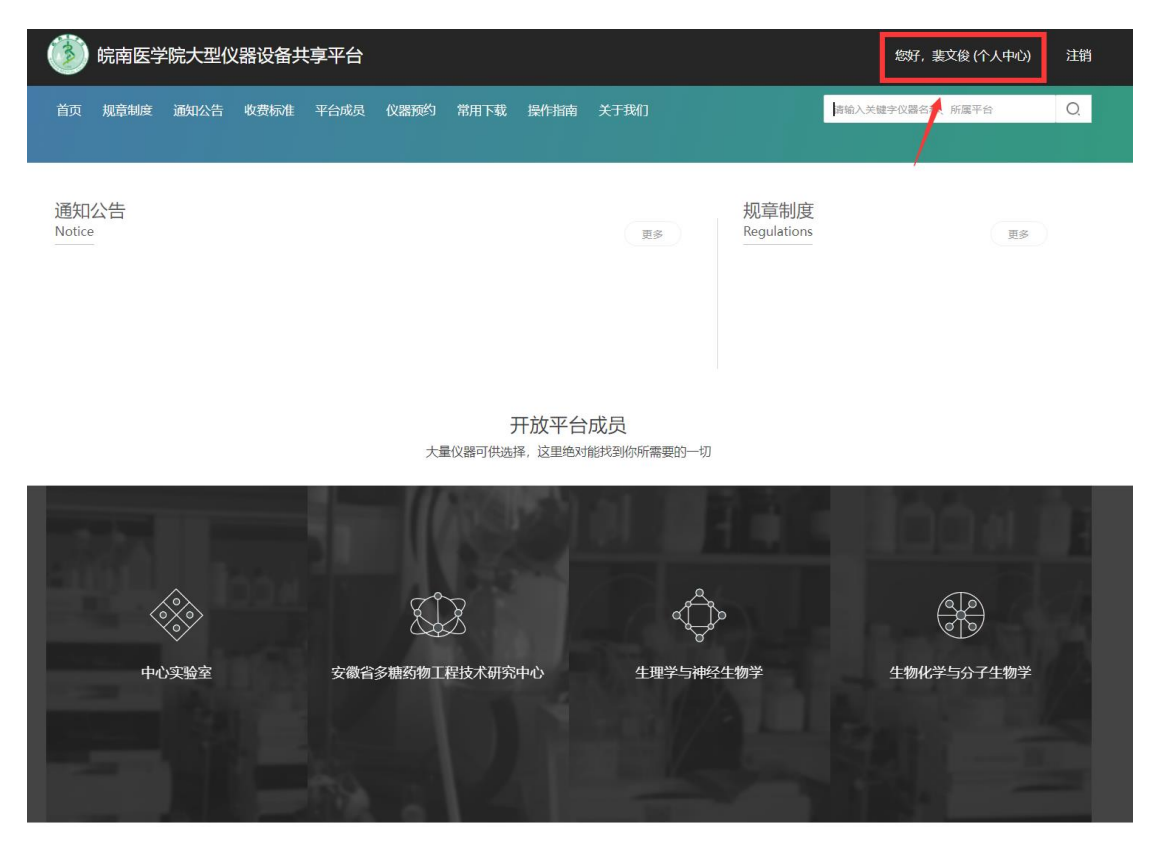

2. 点击左侧红框内的"课题组信息管理"

| 我的工作台 > 课题         | 我的工作台 > 课题组管理 > 课题组信息管理 |       |      |             |       |      |  |  |  |  |  |
|--------------------|-------------------------|-------|------|-------------|-------|------|--|--|--|--|--|
| 理5591管理<br>课题组信息管理 | 课题组                     | 目信息管理 |      |             |       |      |  |  |  |  |  |
| 个人中心               |                         |       |      |             |       |      |  |  |  |  |  |
| 委托测试单              | 序号                      | 课题组名称 | 课题组长 | 联系电话        | 课题组人数 | 当前状态 |  |  |  |  |  |
| 我的委托单              |                         |       |      |             |       |      |  |  |  |  |  |
| 成员委托单              | 1                       | АроМ  | 裴文俊  | 15855992332 | 7     | 在用   |  |  |  |  |  |
| 自助测试单              |                         |       |      |             |       |      |  |  |  |  |  |
| 我的自助单              |                         |       |      |             |       |      |  |  |  |  |  |

3. 点击右侧绿色 "+"即可添加课题组,点击红色框内"添加成员管理"。(注:研究生与本科生可以利用学号进行系统登录,但在未被指导教师添加入课题组前是没有权限利用自己的账号进行预约的)

| 遂 皖南医学                   | 学院大学    | 型仪器设   | 备共享平台 | È.     |       |       |      |    |            |       | 您好,裴文俊 (个人中心)                   | 注销     |
|--------------------------|---------|--------|-------|--------|-------|-------|------|----|------------|-------|---------------------------------|--------|
| 首页 规章制度                  | 度 通     | 的公告    | 收费标准  | 平台成员   | 仪器预约  | 常用下载  | 成 操作 | 指南 | 关于我们       |       |                                 |        |
|                          |         |        |       |        | 精医    | 尚德    | 求实   | 自强 |            |       | -<br>                           |        |
| 我的工作台 > 课题组              | 1管理 > 1 | 果题组信息管 | 理     |        |       |       |      |    |            |       |                                 |        |
| 课题组管理<br>课题组信息管理<br>个人中心 | 课题      | 组信息管理  |       |        |       |       |      |    | 此处添加       |       | 根据课题组名称查询                       | 搜索     |
| 委托测试单                    | 序号      | 课题组名称  | 课题组织  | 长 联系电话 | ī     | 课题组人数 | ( 当前 | 状态 | 课题组创建时间    | 备注    | 操作                              |        |
| 我的委托单<br>成员委托单<br>自助测试单  | 1       | АроМ   | 裴文俊   | 158559 | 92332 | 7     | 在用   |    | 2020-10-14 |       | 添加成员管理<br>删除成员管理<br>修改          |        |
| 我的自助单<br>成员自助单<br>个人中心   |         |        |       |        |       |       |      |    |            | 此处对相应 | ▲<br>立课题组成员进行管理<br>* 本刊生必须独长已*# | 五4曲 入  |
| 我的申诉不良行为记录               |         |        |       |        |       |       |      |    |            | 课题组后方 | 5有资格进行预约)                       | INARAL |
| 账户信息                     |         |        |       |        |       |       |      |    |            |       |                                 |        |
| 我的账本信息<br>账户充值记录         |         |        |       |        |       |       |      |    |            |       |                                 |        |
| 账户消费记录                   |         |        |       |        |       |       |      |    |            |       |                                 |        |

4. 以上步骤完成后即可选择相应的仪器进行预约

| 🍈 皖南图            | 医学院大型仪器             | 器设备共享平 | 台     |      |      |       |      |  |
|------------------|---------------------|--------|-------|------|------|-------|------|--|
| 首页 规章            | 制度 通知公告             | 1 收费标准 | 平台成员  | 仪器预约 | 常用下载 | 操作指南  | 关于我们 |  |
|                  | 完/                  | 戊上述操作即 | 可进行预约 | ,精医  | 尚德 3 | 乾实 自望 | 遥    |  |
| 我的工作台 > 课题       | 题组管理 > <b>课题组</b> ( | 息管理    |       |      |      |       |      |  |
| 课题组管理<br>课题组信息管理 | 课题组信息               | 會理     |       |      |      |       |      |  |

如有问题请联系中心实验室: 3932670